# Intelligence IR high speed dome camera

## Manual

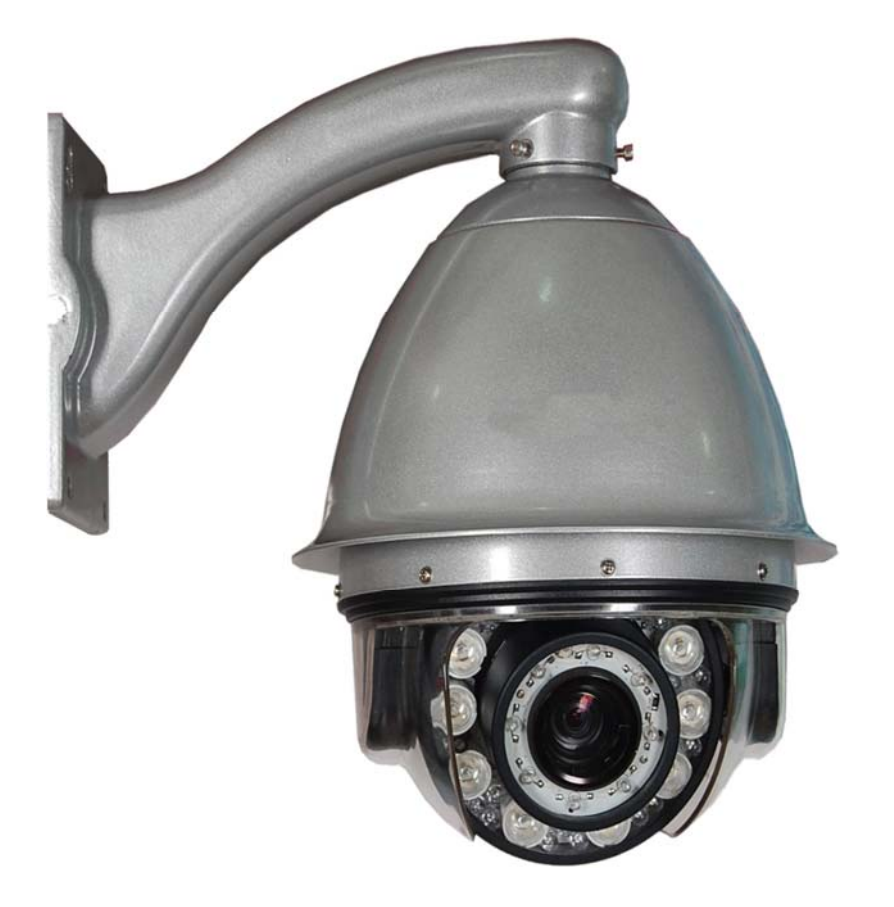

Before operating this product, please read this instruction manual carefully. Default setting: Protocol(PELCO-D), Baud rate(2400bps), Input power:DC12V

## Notes on Safety

- Please read the instructions & quick setting guide thoroughly before installing or operating the unit.
- ◎ Please do not mount the machine on an unstable surface or bracket.
- ◎ Please prevent all liquids or other material from entering the dome housing.
- When connecting the power source, please follow all electric safety standards and only use the power supply designated for this device. The speed dome's RS-485 and video signal uses TVS technology to protect it from strong electrical surges. This technology prevents damage to the device resulting from impulse signals such as lightning strikes or surges of power. Allow for enough distance between the RS-485 and video signals and high-voltage equipment or cables during the transmission process. Please do not power the unit until all connections are secure and installation is complete.
- OAvoid shooting very bright objects directly into the camera's CCD (such as the sun or light fittings).
- When the machine is not operating properly, please refer to the instructions for information about how to service or repair your speed dome.
- Please protect the unit against extremes of vibration, pressure or dampness while transporting unit. Damage can occur from improperly packaging the unit while shipping.
- © The outdoor dome camera system is designed to be installed in outdoor environments only.

# INDEX

|                                                                        | . 3 |
|------------------------------------------------------------------------|-----|
|                                                                        | . 3 |
| III. SETTINGS                                                          | . 4 |
| 3.1 Dome Address, Transmission Speed, Protocol Setting                 | . 4 |
| 3.1.1 Speed Dome Camera Communication Address Setting                  | . 4 |
| 3.1.2 Speed Dome Camera Communication Protocol Setting                 | . 4 |
| 3.1.3 SPEED DOME CAMERA TRANSMISSION SPEED SETTING (BAUD RATE SETTING) | . 4 |
| 3.2 RS-485 Bus Matching Resistance                                     | . 5 |
| IV. BASIC FUNCTION OF DOME CAMERA                                      | . 5 |
| 4.1 Objective Tracking                                                 | . 5 |
| 4.2 PRESET POSITION SETTING / ADJUSTING *                              | . 5 |
| 4.3 Dome Pattern Tours *                                               | . 5 |
| 4.3.1 Preset Position Parameter Setting                                | . 6 |
| 4.3.2 Pattern Tours Setting                                            | . 6 |
| 4.4 Auto Scanning                                                      | . 6 |
| 4.4.1 Point A to B Scanning                                            | . 6 |
| 4.4.2 360° Scanning *                                                  | . 6 |
| 4.5 OPERATING SPEED / FOCUS AUTO MATCH TECHNOLOGY                      | . 6 |
| 4.6 AUTO-FLIP                                                          | . 6 |
| 4.7 CAMERA CONTROL                                                     | . 6 |
| 4.7.1 Zoom Control                                                     | .6  |
| 4.7.2 Focus Control                                                    | .6  |
| 4.7.3 Iris Control                                                     | . / |
|                                                                        | . 1 |
| 4.9 AUTO-REPOSITION                                                    | . / |
| V. CAMERA MENU (OSD MENU) SETTING                                      | . 7 |
| VI. CAMERA OPTIONAL FUNCTIONS #                                        | 13  |
| 6.1 ALARM LINKAGE FUNCTION                                             | 13  |
| 6.2 PRESENT POSITION CHAR OVERLAP FUNCTION                             | 13  |
| VII. PROTOCOL ORDER                                                    | 13  |
| VIII. ADDRESS-BINARY CODE CHART                                        | 14  |
| X. EXCEPTION HANDLING                                                  | 19  |

\_\_\_\_\_

<sup>\*</sup> indicates the functions with default protocol, it might not function by using other protocols.

<sup>#</sup> indicates the optional functions, only with certain models.

## I . Introduction

Congratulations on purchasing our speed dome, an intelligent, IR high-speed dome with a high-performance DSP camera and sophisticated zoom lens. It is an advanced technological surveillance product combining an all-direction variable speed dome and digital decoder all in one unit. It can aim quickly and scan continuously, making omni-directional and non-blind-spot monitoring into reality. Additionally, it can quickly adapt to changing environments with its 18x optical and 12x digital zoom with precise stepping motors. The advanced stepping motor technologies enable the dome to rotate smoothly, respond sensitively and aim precisely. The IR speed dome camera has a memory function so when the power cuts off it can auto resume to previous working status. Use our high-performance speed dome "When it Counts."

All of the features make the intelligent IR high-speed dome camera fit for a wide range of applications such as intelligent building, bank, street of city, airport, station etc..

## **II**. Technical Data

| Madal                                | Outdoor                                         | Indoor                                  |  |
|--------------------------------------|-------------------------------------------------|-----------------------------------------|--|
| Model                                | Day/Night Speed Dome                            | Speed Dome                              |  |
| Power Supply                         | DC12V±0.5V                                      |                                         |  |
| Operating temperature                | - 40℃~+60℃                                      | 0°C~+40°C                               |  |
| Operating moisture                   | ≤95%                                            |                                         |  |
| Power consumption                    | ≤20W                                            |                                         |  |
| IR shoot control                     | Low than 0.7 Lux                                | auto on                                 |  |
| Communication                        | RS-485 bus                                      |                                         |  |
| Protocol                             | BESTECH PELCO-D                                 | PELCO-P                                 |  |
| Communication transmission speed     | 1200bps / 2400bps / 4800bps / 9600              | lbps                                    |  |
| Horizontal rotation speed            | 0.1° - 180°/s (1-64 grade shift gear            | s)                                      |  |
| Horizontal rotation range            | 360°                                            |                                         |  |
| Tilt rotation range                  | 90°                                             |                                         |  |
| Auto flip                            | 2 grades (Horizontal 180° for 1 <sup>st</sup> g | grade, Vertical 90° for 2 <sup>nd</sup> |  |
|                                      | grade)                                          |                                         |  |
| Auto zoom speed control              | Control speed auto-adjusted acc                 | cording to zoom length                  |  |
|                                      | changing                                        |                                         |  |
| A-B points scan *                    | Can set freely                                  |                                         |  |
| A-B points scan speed *              | 1- 64 grade available                           |                                         |  |
| Dwell time at preset position *      | 1 - 60s available                               |                                         |  |
| Preset Positions *                   | 128 pcs                                         |                                         |  |
| Running to preset speed *            | 1 - 64 grade available                          |                                         |  |
| Cruise Tour *                        | 8 group                                         |                                         |  |
| Cruise Points Qty per cruise group * | 16 preset positions                             |                                         |  |
| OSD (On Screen Display               | English OS                                      | D                                       |  |
| Privacy zone                         | 2(function selectable)                          |                                         |  |
| Cruise memery route (PATTERN)        | 88 sec                                          |                                         |  |
| Fan & Heater #                       | Temperature auto-controlled                     |                                         |  |

#### Technical Parameters of the Intelligent IR High-speed Dome

\* indicates the functions with default protocol, it might not function by using other protocols.

*#* indicates the optional functions, only with certain models.

## **III. Settings**

## 3.1 Dome Address, Transmission Speed, Protocol Setting

Before the dome is installed, the communication protocol, baud rate and dome address, should be confirmed. Set the code switch, keeping the setting consistent with the control system. The relative code switch site and connecting wires are diagramed below for reference.

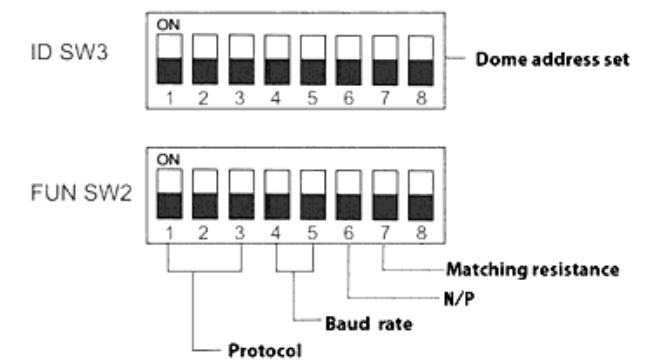

## 3.1.1 IR Speed Dome Camera Communication Address Setting

The communication address code for the speed dome should be properly set before use to ensure accurate addressing of the dome at the control center and to control several dome cameras. The address code is made up of SW3 (8 bits) on PCB board. The 8 bit switch uses the 8421 binary coded decimal system. The largest value is 256. 1 means ON status and 0 means OFF status.

## 3.1.2 IR Speed Dome Camera Communication Protocol Setting

The 1st, 2nd and 3rd bits in SW2 are used to set communication protocol (see following figure)

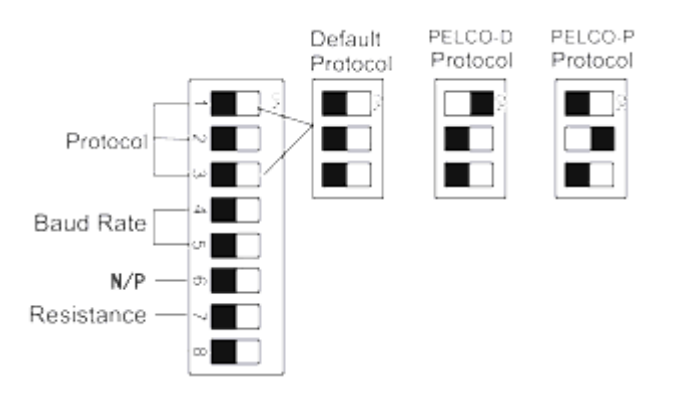

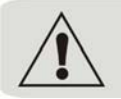

After establishing the communication protocol, please restart the unit to save changes.

## 3.1.3 IR Speed Dome Camera Transmission Speed Setting (Baud Rate Setting)

The 4th and 5th bits of SW2 on the PCB board are used to set the baud rate (see following figure). The default baud rate setting is 9600 bps.

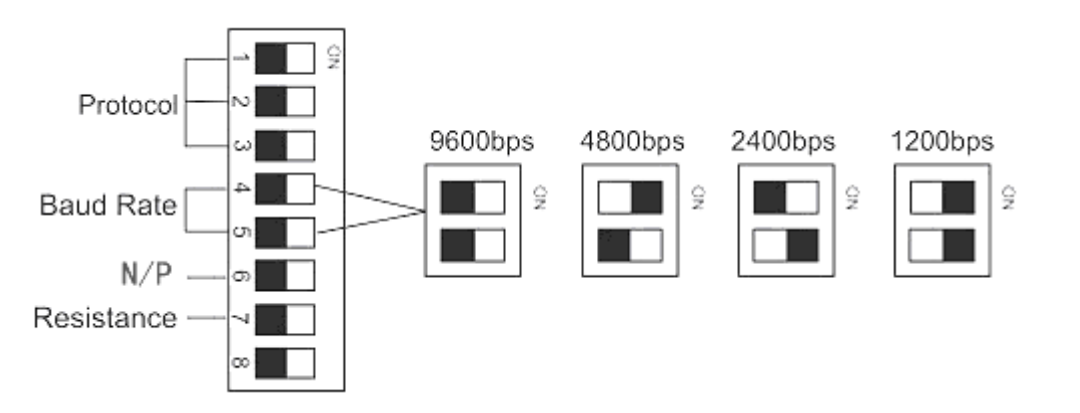

Baud Rate Options: 1200bps 、2400bps 、4800bps、9600bps Please refer to the controlling device and protocol for baud rate requirement.

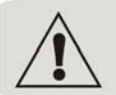

After establishing the transmission speed , please restart the unit to save changes.

#### 3.2 RS-485 Bus Matching Resistance

For better centralized control, a matching resistance should be connected in a parallel way at the connecting port where the RS-485 is connected into the device which is the furthest away from the center controller. By doing this, reflection and interference from the RS-485 signal and the like can be cleared up. There is a switcher for controlling of the matching resistance in SW2. And the matching resistance is connected to the RS-485 cable when the "No. 8" switcher is set to "ON" status (see following figure).

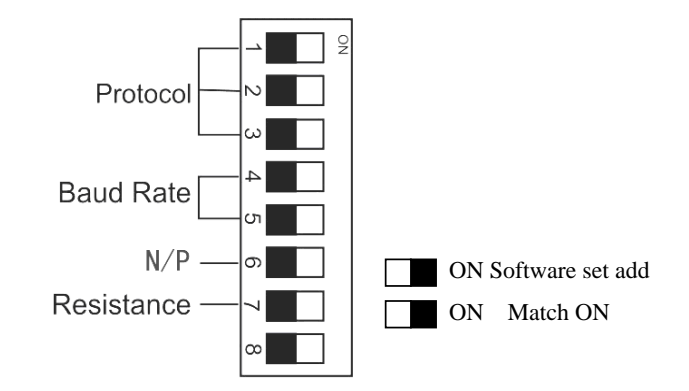

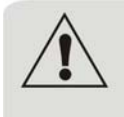

When dome is out of control or doesn't work under RS-485 BUS control status, please set switch of matching resistance as ON status so that we can clear up bad phenomenon.

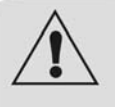

If dome address, baud rate and communication protocol is required to be reset after finish installation, please ensure dome is under power off status.

#### **IV. Basic Function of Dome Camera**

Use the keyboard controller to utilize the complete potential of the speed dome. (The keyboard control protocol is set as the default protocol for the speed dome.)

#### 4.1 Objective Tracking

A user can rotate the camera lens up, down, left and right to view objects through the field of vision using the control keyboard. In addition, a user can adjust focal length to change the angle of view or the size of the objects. When in auto-iris and auto-zoom mode, the camera adjusts automatically to get a clear picture with changing image environments.

#### 4.2 Preset Position Setting / Adjusting \*

The Preset function is the dome's default level angle, lean angle and camera focal length in EMS memory. By using this saved parameter, the dome and camera can run to the preset positions when it is required. The operator can set and adjust preset positions by using the control keyboard; the speed dome can support 128 preset positions. (Note: It might not support 128 preset positions by using other protocols.)

#### 4.3 Dome Pattern Tours \*

Before using the control keyboard to setup a speed dome pattern tour, please set the parameters of preset positions first. If not, the speed dome will run according to default setup.

#### 4.3.1 Preset Position Parameter Setting

The speed dome camera has the capacity to set preset positions through the keyboard. It can program the running speed to each preset position from 0.1°/s to 280°/s (1-64 grades) and dwell time from (1-60seconds).

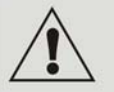

The speed dome can rotate at low speeds and at fast speeds. Its speed can be divided into 64 levels. 1 is the lowest speed and 64 is the fastest speed.

#### 4.3.2 Pattern Tours Setting

- 4.3.2.1. The Speed dome camera has the capacity to set up to 8 pattern tours each of which can have up to 16 preset positions.
- 4.3.2.2. Add preset positions in the pattern tours.
- 4.3.2.3. Set dwell time (1-60 seconds) and the rotational speed (1-64 grades) of each preset positions.
- 4.3.2.4. Start pattern tours: Cruise scanning

#### 4.4 Auto Scanning

#### 4.4.1 Point A to B Scanning

The camera can also run a simple auto point A to B scan. By using the speed dome control keyboard, you can set the parameter of location and running speed at points A and B.

#### 4.4.2 360° Scanning \*

The camera can also start an auto cruise scan. This scan will rotate 360° from the desired position. By using the speed dome control keyboard, you can set the running speed. (We suggest you do not use this function for too long time.)

\* indicates the functions with default protocol, it might not function by using other protocols.

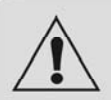

When speed dome camera is under the auto scanning, point A to B scanning or 360° scanning status, you can use the joystick if you want it to stop scanning.

#### 4.5 Operating Speed / Focus Auto Match Technology

When adjusting manually, and in the case of having a very long focus, the speed dome's rapid reaction enables a slight touch of the joystick to result in a large movement of screen, and cause the loss of picture. Our speed dome camera automatically adjusts the rotation and tilting speed according to the distance of the focus, enabling manual objective tracking to be more simple and effective.

#### 4.6 Auto-Flip

When the speed dome camera is at vertical 90°, it flips automatically.

#### 4.7 Camera Control

#### 4.7.1 Zoom Control

The user can adjust the advanced zoom feature to acquire a needed image through the control keyboard.

#### 4.7.2 Focus Control

The speed dome's default setting is for auto-adjust focusing. Under special conditions, a user can adjust the focus manually to acquire the required image.

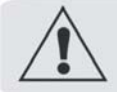

The speed dome will not auto -focus the target object under the following conditions:

- a. The object is not in the center of the picture;
- b. Attempting to view images that are far and near at the same time;
- c. Object is strongly lighted object, such as neon lamp, etc.;
- **d.** Objects behind glass covered with dust;
- e. Objects moving quickly;
- f. Objects within large area and single color such as wall;

g. Objects that are too dark or faint.

#### 4.7.3 Iris Control

- > The speed dome's default setting is for auto-adjust iris. It can make an adjustment quickly through auto detecting the beam change.
- > User can adjust iris size manually through control keyboard to get required image brightness.
- User can renew auto iris after moving the joystick or sending additional commands through the controller (Attn: We suggest you use auto iris).

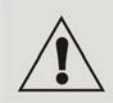

When controlling the iris manually, the dome locks in its current control position and will not reset the auto-iris even if current object changes. You need to move the joystick or send a control order to reset the auto iris.

#### 4.8 Memory Function As Power off

While power off, the speed dome will automatically save the previous operating status into it's memory.

#### 4.9 Auto-reposition

Auto-reposition is for an important viewing point that the speed dome camera should focus automatically when there is no operation after a defined period of time. User can set the auto-reposition location also the duration time (1-60 seconds) to start or stop this function.

## V. Camera Menu (OSD Menu) Setting

By using speed dome control keyboard, you can enter into the speed dome camera menu (OSD Menu) for setting. The menu functions will be various according to different zoom camera models.

01. Enter camera menu with Default protocol, Press FUN once, control keyboard displays:

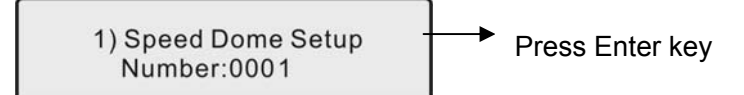

Press FUN four times, control keyboard displays:

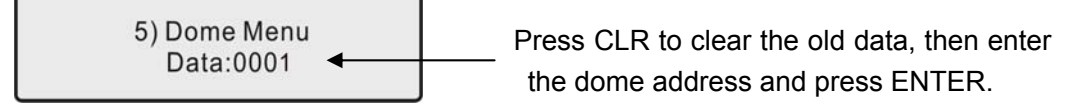

The key functions are as bellow:

#### 5. 2. 2 OSD Operation

OSD menu provides a friendly man-machine interface. User can simply operate the dome and obtain any information from the dome, no need of memory of so many commands.

The method of opening the menu: OSD menu will appear on the screen for the first time of set or setting of 95 preset at any time.

After entering into the OSD menu, joystick up, joystick down, joystick left and joystick right will be used to operate the menu item. When exiting the menu and back to the normal work mode, the function of the joystick will turn back to their original function.

As long as OSD menu is turned on, the function of the joystick is described as following.

Joystick up: Cursor move up

Joystick down: Cursor move down

Joystick left: The values of the item decrease 1, or select another option.

Joystick right: The values of the item increases 1, or select another option, or confirm the function selected, just like a ENTER key of a PC keyboard.

5. 2. 3 Menu that shows the state. ">>", Show that press Enter after entering the lower-level menu. "<<" Said the press Enter after the sub-menu from which to enter the higher menu.

 $\uparrow \rightarrow$  and that the cursor, all operations are on the current cursor to the column effectively.

In the following notes, X, or on behalf of the show amend the figure of 0 to 9.

In the following description, the underlined part of that can change.

In the following description, italic characters in the shadow of that in the light of current circumstances, show that the content is also different.

#### 5.2.4 OSD described.

5.2.4.1 First entering menu:

- 1. PASSWORD: 0000 Entering Password
- 2.EXIT << Exit OSD menu

need to enter the 4 - digit password, when the password when automatically enter the main menu. OSD menu throughout the frame structure as follows.

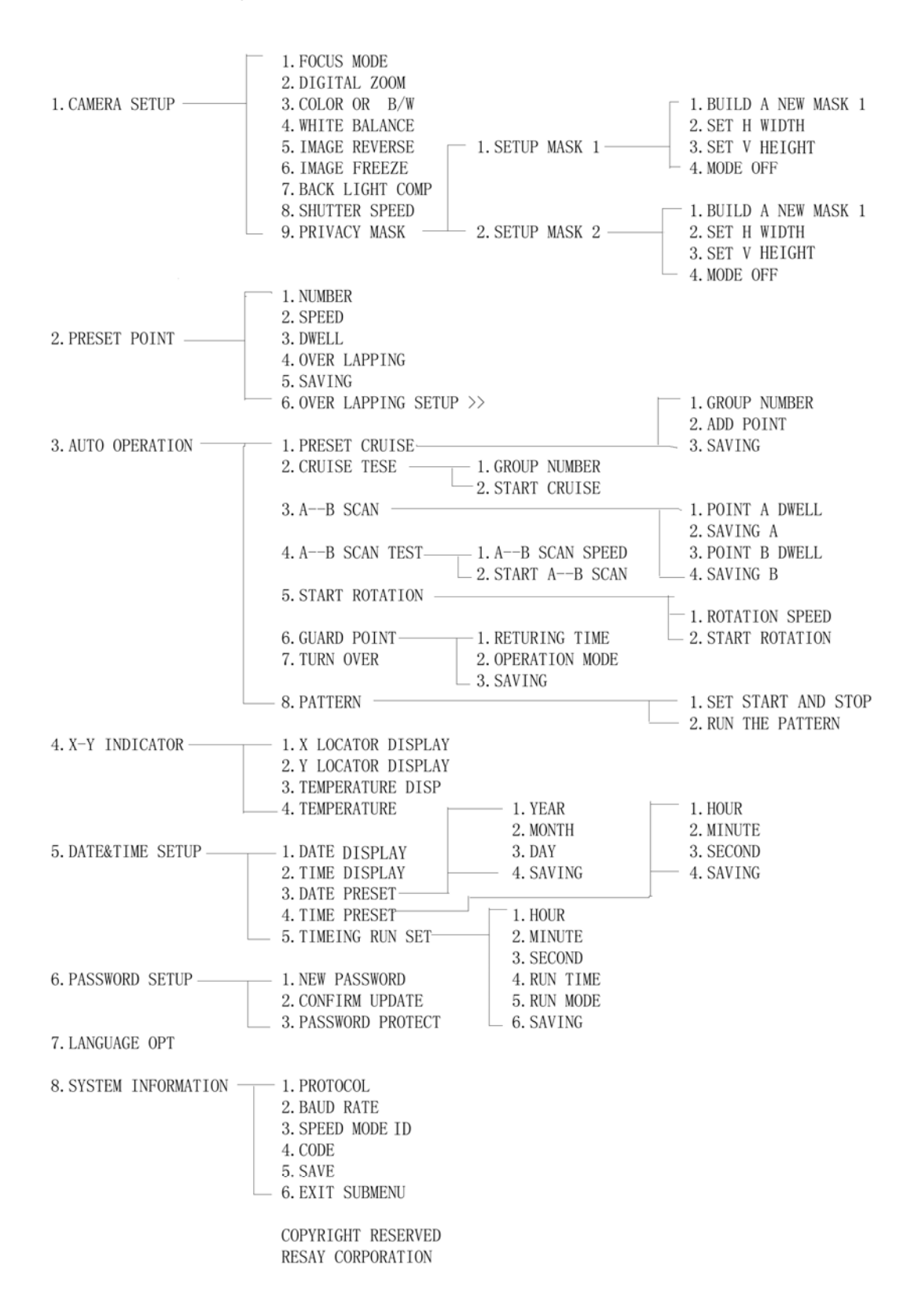

5.2.4.2 Main OSD 1. CAMERA SETUP >> Entering camera function setting; 2. PRESET POINT >> Entering preset point setting; 3. AUTO OPERATION >> Entering auto operation setting; 4.X-Y INDICATOR >> Entering X-Y indicator setting; 5. DATE&TIME SETUP >> Not support; \* 6. PASSWORD SETUP >> Entering password setting; 7. LANGUAGE OPT >> Not support; \* 8. SYSTEM INFORMATION SET >> Entering system information setting; 9. EXIT MENU << Exit OSD menu; 5.2.4.3 CAMERA SET >> 1. FOCUS MODE: <u>AUTO</u> AUTO and MANUAL mode ; 2. DIGITAL ZOOM: OFF OFF/ON; 3. COLOR OR B/W: COLOR color/B/W; 4. WHITE BALANCE: ATW AUTO/INDOOR/OUTDOOR/ATW; 5. IMAGE REVERSE: OFF OFF/ON \*; 6. IMAGE FREEZE: OFF OFF/ON; 7. BACK LIGHT COMP: OFF/ON; 8. SHUTTER SPEED: AOTU 9. PRIVACY MASK >> privacy setting: 10.EXIT SUBMENU << exit submenu; 5.2.4.4 PRIVACY MASK >> 1. SETUP MASK 1 >> privacy setting 1; 2. SETUP MASK 2 >> privacy setting 2; 3. EXIT SUBMENU << exit submenu: 5.2.4.4 SETUP MASK 1 >> 1. BUILD A NEW MASK 1 2. SET H WIDTH 3. SET V HEIGHT 4. MODE: ON OFF/ON 5. EXIT SUBMENU 5.2.4.4 SETUP MASK 2 >>1. BUILD A NEW MASK 2 2. SET H WIDTH 3. SET V HEIGHT

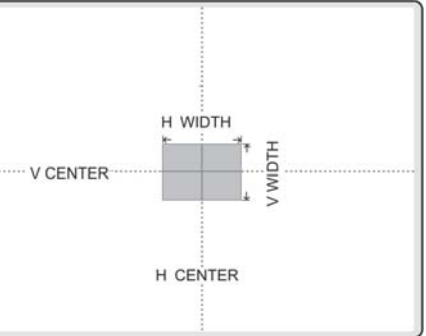

9

4. MODE: ON OFF/ON

5. EXIT SUBMENU

5.2.4.5 PRESET POINT >>

1. NUMBER: XXX (USED)

Pre-selected number of points (001 to 128 optional), if the preset point has been set, the show (USED), high-speed ball at the same time will be automatically moved to the preset, user-friendly to confirm the preset points. 2, 3 and 4 are shown in the pre-point information, including the movement to the point of the preset speed, preset points in the residence time, and whether the pre-show at the characters of information. If the pre-use point yet, the show (NOT USED);

2. SPEED:  $\underline{XX}$  (1--64) speed value;

3. DWELL:  $\underline{XX}$  (1--60) dwell time;

4. OVER LAPPING: <u>OFF</u> OFF/ON;

5. SAVING • • • All the changes only after the selection of an effective and keep the ball in the high-speed in-house, even after power, this information will not disappear. Note that in the past click Save, it is necessary to use the keyboard on the rocker (to be released first rocker, according to the IRIS CLOSE) cameras will be moved to the right location, and ZOOM to adjust to the appropriate size;

6. OVER LAPPING SETUP>>

7. EXIT SUBMENU <<

5.2.4.6 AUTO OPERATION >>

1. PRESET CRUISE >>

2. CRUISE TEST >>

3. A——B SCAN >>

4. A-B SCAN TEST >>

5. START ROTATION >>

6.GUARD POINT >>

7. TURN OVER >>

8. PATTERN >>

9.EXIT SUBMENU <<

5.2.4.7 PRESET CRUISE >>

1. GROUP NUMBER: X is  $1 \sim 8$ .

2. ADD POINT:

| (01) <u>XXX</u> | (02) <u>XXX</u> | (03) <u>XXX</u> | (04) <u>XXX</u> |
|-----------------|-----------------|-----------------|-----------------|
| (05) <u>XXX</u> | (06) <u>XXX</u> | (07) <u>XXX</u> | (08) <u>XXX</u> |
| (09) <u>XXX</u> | (10) <u>XXX</u> | (11) <u>XXX</u> | (12) <u>XXX</u> |
|                 |                 |                 |                 |

 $(13) \underline{XXX} \quad (14) \underline{XXX} \quad (15) \underline{XXX} \quad (16) \underline{XXX}$ 

XXX preset point that, if empty, said the point of no pre-set point. For example: (02) 005, said the inspection teams in the second inspection point to 5 preset point. If the show: (02), said the second inspection point of no pre-set point number;

The column display or modify the inspection teams, corresponding to the 16-point inspection. Users can move the cursor to the corresponding number of inspection points, binding on the preset point, be amended. If (X), it appears as a blank, said the point of no binding pre-inspection points;

3. SAVING....;

4.EXIT SUBMENU <<

5.2.4.8 CRUIST TEST >> 1. GROUP NUMBER: X is  $1 \sim 8$ ; 2. START CRUISE 3. EXIT SUBMENU << 5.2.4.9 A -- B SCAN >>1. POINT A DWELL: <u>XX</u> dwell time is  $0 \sim 60$ ; 2. SAVING.... 3. POINT B DWELL: XX 4. SAVING ····. 5. EXIT SUBMENU << 5.2.4.10 A -- B SCAN TEST >>1. A – – B SCAN SPEED: XX2. START A -- B SCAN 3. EXIT SUBMENU << 5.2.4.11 START ROTATION >> 1. ROTATION SPEED: XX 2. START ROTATION 3. EXIT SUBMENU << 5.2.4.12 GUARD POINT >> 1. RETURNING TIME: XXX 2. OPERATION MODE: <u>ON</u> 3. SAVING..... 4. EXIT SUBMENU << 5.2.4.13 TURN OVER >> TURN OVER: ON 5.2.4.14 PATTERN >> 1. SET START AND STOP: 2. RUN THE PATTERN: 3. EXIT SUBMENU << 5.2.4.15 X-Y INDICTOR >> 1. X LOCATOR DISPLAY: ON 2. Y LOCATOR DISPLAY: ON 3. TEMPTURE DISP: Not support ₩ 5. EXIT SUBMENU <<

5. 2. 4. 15 DETE&TIME SETUP >> Not support.

- 5.2.4.19 PASSWORD SETUP >>
  - 1. NEW PASSWORD: XXXX
  - 2. CONFIRM UPDATE
  - 3. PASSWORD PROTECT : OFF
  - 4.EXIT SUBMENU <<
- 5.2.4.20 LANGUAGE OPT : ENGLISH

#### Not support.

5.2..4.21 SYSTEM INFORMATION SET >>  $\mbox{\ensuremath{\ensuremath{\suremath{\ensuremath{\ensuremath{$ 

#### SYSTEM INFORMATION:

- 1. PROTOCOL: PELCO
- 2. BAUD RATE: 9600BPS
- 3. SPEED DOME ID: 0001
- 4. . CODE: XXXXXX>000000
- 5. SAVE
- 6. EXIT SUBMENU<<

Note: new address must be modified in 0001-0150 within the framework of choice, or beyond the scope of this system, the default address for 0150  $_{\circ}$  %

5. 2. . 4. 22. If users use PELCO protocol has no relative order in control protocol because of part special function. In order to control some special function of dome, we make function shift to usual function. Usually adopt "adjust preset position/set preset position order" to make shift. Order shift chart see as below:

| N    | Keyboard Operations             | N    | Keyboard Operations         |
|------|---------------------------------|------|-----------------------------|
| Code |                                 | Code |                             |
|      | Set preset position: No. N      |      | Call preset position: No. N |
|      |                                 | 33   | Run 180 degree              |
| 90   | Set start pattern               | 90   | Start pattern               |
| 91   | Stop set pattern                | 91   | Cursor (Up)                 |
| 92   | Set start location of line scan | 92   | Cursor(down)                |
| 93   | Set end location of line scan   | 93   | Cursor(left)                |
| 94   | Delete All                      | 94   | Cursor(right)               |
| 95   | Into Menu                       | 95   | Start auto-cruise           |
|      |                                 |      | (1 preset position)         |
| 96   | Set Guard Position              | 96   | Stop all funtion            |
| 97   | Guard position open             | 97   | Start random scan           |
| 98   | Guard position close            | 98   | Start 360 degree scan       |
|      |                                 | 99   | Start line scan             |
|      |                                 |      | (mid- speed)                |

Chart 1 Camera Functions by Adjusting Preset Position

03. The menu functions will be various according to different zoom camera models.(Please read the attachment "Camera Parameter & OSD Menu" for the exact menu setting of different camera models.)

## VI. Camera Optional Functions #

#### 6.1 Alarm Linkage Function

Speed dome camera supports a 4 alarm input. Every alarm input end matches a preset position No.: 29, 30, 31, 32.

When speed dome camera detects an alarm input, the camera will automatically turn to the preset position that has been set. When detecting several alarm inputs, the camera will automatically turn to the corresponding preset positions that have been set. Press down Shift+CLR key to clear alarm status under the default protocol. Adjust preset position No. 60 to clear alarm status under other protocols. Then the speed dome camera will come back to the previous status.

#### 6.2 Present Position Char Overlap Function

Through RS-232/RS-485 adapter, speed dome camera can transfer the PC deferent 232 signal to RS-485 signal which speed dome can recognize and can be communicated by the attached software. This enables the speed dome display multi-language and images in every preset position. More detail operation please refers to speed dome control software and operation manual.

## **VII. Protocol Order**

The PELCO protocol has no relative order of control protocols for some special functions. In order to control these functions, we make function shift to usual function. Usually adopt "adjust preset position/set preset position order" to make shift. Order shift chart see as above chart 1 and 2.

If another control device is used to control the speed dome camera, Some of the special functions of Intelligent high speed dome can't be realized because of protocol limitation.

When another control device is used to control the speed dome camera, you will need to set the protocol, address and baud rate correctly. When you set the address, please set the speed dome to an address different from the control device.

For example: DVR address is 1, dome camera address should be set as 2 for normal control.

*<sup>#</sup>* indicates the optional functions, only with certain models.

## VIII. Address-Binary Code Chart

| Binary System Code | Default Protocol | PELCO-D    | PELCO-P  | SAMSUNG  | KALATEL          |
|--------------------|------------------|------------|----------|----------|------------------|
| 0000000            | 1                | 1          | 1        | 0        | 0                |
| 0000001            | 2                | 2          | 2        | 1        | 1                |
| 0000010            | 3                | 3          | 3        | 2        | 2                |
| 00000011           | 4                | 4          | 4        | 3        | 3                |
| 00000100           | 5                | 5          | 5        | 4        | 4                |
| 00000101           | 6                | 6          | 6        | 5        | 5                |
| 00000110           | 7                | 7          | 7        | 6        | 6                |
| 00000111           | 8                | 8          | 8        | 7        | 7                |
| 00001000           | 9                | 9          | 9        | 8        | 8                |
| 00001001           | 10               | 10         | 10       | 9        | 9                |
| 00001010           | 11               | 11         | 11       | 10       | 10               |
| 00001011           | 12               | 12         | 12       | 11       | 11               |
| 00001100           | 13               | 13         | 13       | 12       | 12               |
| 00001101           | 14               | 14         | 14       | 13       | 13               |
| 00001110           | 15               | 15         | 15       | 14       | 14               |
| 00001111           | 16               | 16         | 16       | 15       | 15               |
| 00010000           | 17               | 17         | 17       | 16       | 16               |
| 00010001           | 18               | 18         | 18       | 17       | 17               |
| 00010010           | 19               | 19         | 19       | 18       | 18               |
| 00010011           | 20               | 20         | 20       | 19       | 19               |
| 00010100           | 21               | 21         | 21       | 20       | 20               |
| 00010101           | 22               | 22         | 22       | 21       | 21               |
| 00010110           | 23               | 23         | 23       | 22       | 22               |
| 00010111           | 24               | 24         | 24       | 23       | 23               |
| 00011000           | 25               | 25         | 25       | 24       | 24               |
| 00011001           | 26               | 26         | 26       | 25       | 25               |
| 00011010           | 27               | 27         | 27       | 26       | 26               |
| 00011011           | 28               | 28         | 28       | 27       | 27               |
| 00011100           | 29               | 29         | 29       | 28       | 28               |
| 00011101           | 30               | 30         | 30       | 29       | 29               |
| 00011110           | 31               | 31         | 31       | 30       | 30               |
| 00011111           | 32               | 32         | 32       | 31       | 31               |
| 00100000           | 33               | 33         | 33       | 32       | 32               |
| 00100001           | 34               | 34         | 34       | 33       | 33               |
| 00100010           | 35               | 35         | 35       | 34       | 34               |
| 00100011           | 36               | 36         | 36       | 35       | 35               |
| 00100100           | 37               | 37         | 37       | 30       | 30               |
| 00100101           | 38<br>20         | <u>ა</u> შ | 30<br>20 | 31<br>20 | <u>ک</u> ر<br>کو |
| 00100110           | 39               | 39         | 39       | 30<br>20 | 30<br>20         |
| 00100111           | 40               | 40         | 40       | 39       | 39               |
| 00101000           | 41               | 41         | 41       | 40       | 40               |
| 00101001           | 42               | 42         | 42       | 41       | 41               |
| 00101010           | 43<br>44         | 43<br>44   | 43<br>44 | 42<br>43 | 42<br>43         |
| 00101011           | 45               | 45         | 45       | 40       | 43               |
| 00101101           | 46               | 46         | 46       | 45       | 45               |
| 00101101           | 40               | 40         | 40       | 40       | 40               |

#### SPEED DOME CAMERA

Intelligent operating manual

| Binary System Code | Default Protocol | PELCO-D | PELCO-P | SAMSUNG | KALATEL |
|--------------------|------------------|---------|---------|---------|---------|
| 00101110           | 47               | 47      | 47      | 46      | 46      |
| 00101111           | 48               | 48      | 48      | 47      | 47      |
| 00110000           | 49               | 49      | 49      | 48      | 48      |
| 00110001           | 50               | 50      | 50      | 49      | 49      |
| 00110010           | 51               | 51      | 51      | 50      | 50      |
| 00110011           | 52               | 52      | 52      | 51      | 51      |
| 00110100           | 53               | 53      | 53      | 52      | 52      |
| 00110101           | 54               | 54      | 54      | 53      | 53      |
| 00110110           | 55               | 55      | 55      | 54      | 54      |
| 00110111           | 56               | 56      | 56      | 55      | 55      |
| 00111000           | 57               | 57      | 57      | 56      | 56      |
| 00111001           | 58               | 58      | 58      | 57      | 57      |
| 00111010           | 59               | 59      | 59      | 58      | 58      |
| 00111011           | 60               | 60      | 60      | 59      | 59      |
| 00111100           | 61               | 61      | 61      | 60      | 60      |
| 00111101           | 62               | 62      | 62      | 61      | 61      |
| 00111110           | 63               | 63      | 63      | 62      | 62      |
| 00111111           | 64               | 64      | 64      | 63      | 63      |
| 0100000            | 65               | 65      | 65      | 64      | 64      |
| 01000001           | 66               | 66      | 66      | 65      | 65      |
| 01000010           | 67               | 67      | 67      | 66      | 66      |
| 01000011           | 68               | 68      | 68      | 67      | 67      |
| 01000100           | 69               | 69      | 69      | 68      | 68      |
| 01000101           | 70               | 70      | 70      | 69      | 69      |
| 01000110           | 71               | 71      | 71      | 70      | 70      |
| 01000111           | 72               | 72      | 72      | 71      | 71      |
| 01001000           | 73               | 73      | 73      | 72      | 72      |
| 01001001           | 74               | 74      | 74      | 73      | 73      |
| 01001010           | 75               | 75      | 75      | 74      | 74      |
| 01001011           | 76               | 76      | 76      | 75      | 75      |
| 01001100           | //               | //      | //      | 76      | 76      |
| 01001101           | 78               | 78      | 78      | 77      | 77      |
| 01001110           | 79               | 79      | 79      | 78      | 78      |
| 01001111           | 80               | 80      | 80      | 79      | 79      |
| 01010000           | 81               | 81      | 81      | 80      | 80      |
| 01010001           | 82               | 82      | 82      | 81      | 81      |
| 01010010           | 83               | 83      | 83      | 82      | 82      |
| 01010011           | 84               | 84      | 84      | 83      | 83      |
| 01010100           | 85               | 85      | 85      | 84      | 84      |
| 01010101           | 86               | 86      | 86      | 85      | 85      |
| 01010110           | 87               | 87      | 87      | 86      | 86      |
| 01010111           | 88               | 88      | 88      | 87      | 87      |
| 01011000           | 89               | 89      | 89      | 88      | 88      |
| 01011001           | 90               | 90      | 90      | 89      | 89      |
| 01011010           | 91               | 91      | 91      | 90      | 90      |
| 01011011           | 92               | 92      | 92      | 91      | 91      |
| 01011100           | 93               | 93      | 93      | 92      | 92      |

#### SPEED DOME CAMERA

Intelligent operating manual

| Binary System Code | Default Protocol | PELCO-D | PELCO-P | SAMSUNG | KALATEL |
|--------------------|------------------|---------|---------|---------|---------|
| 01011101           | 94               | 94      | 94      | 93      | 93      |
| 01011110           | 95               | 95      | 95      | 94      | 94      |
| 01011111           | 96               | 96      | 96      | 95      | 95      |
| 01100000           | 97               | 97      | 97      | 96      | 96      |
| 01100001           | 98               | 98      | 98      | 97      | 97      |
| 01100010           | 99               | 99      | 99      | 98      | 98      |
| 01100011           | 100              | 100     | 100     | 99      | 99      |
| 01100100           | 101              | 101     | 101     | 100     | 100     |
| 01100101           | 102              | 102     | 102     | 101     | 101     |
| 01100110           | 103              | 103     | 103     | 102     | 102     |
| 01100111           | 104              | 104     | 104     | 103     | 103     |
| 01101000           | 105              | 105     | 105     | 104     | 104     |
| 01101001           | 106              | 106     | 106     | 105     | 105     |
| 01101010           | 107              | 107     | 107     | 106     | 106     |
| 01101011           | 108              | 108     | 108     | 107     | 107     |
| 01101100           | 109              | 109     | 109     | 108     | 108     |
| 01101101           | 110              | 110     | 110     | 109     | 109     |
| 01101110           | 111              | 111     | 111     | 110     | 110     |
| 01101111           | 112              | 112     | 112     | 111     | 111     |
| 01110000           | 113              | 113     | 113     | 112     | 112     |
| 01110001           | 114              | 114     | 114     | 113     | 113     |
| 01110010           | 115              | 115     | 115     | 114     | 114     |
| 01110011           | 116              | 116     | 116     | 115     | 115     |
| 01110100           | 117              | 117     | 117     | 116     | 116     |
| 01110101           | 118              | 118     | 118     | 117     | 117     |
| 01110110           | 119              | 119     | 119     | 118     | 118     |
| 01110111           | 120              | 120     | 120     | 119     | 119     |
| 01111000           | 121              | 121     | 121     | 120     | 120     |
| 01111001           | 122              | 122     | 122     | 121     | 121     |
| 01111010           | 123              | 123     | 123     | 122     | 122     |
| 01111011           | 124              | 124     | 124     | 123     | 123     |
| 01111100           | 125              | 125     | 125     | 124     | 124     |
| 01111101           | 126              | 126     | 126     | 125     | 125     |
| 01111110           | 127              | 127     | 127     | 126     | 126     |
| 01111111           | 128              | 128     | 128     | 127     | 127     |
| 1000000            | 129              |         | 129     |         | 128     |
| 1000001            | 130              |         | 130     |         | 129     |
| 10000010           | 131              |         | 131     |         | 130     |
| 10000011           | 132              |         | 132     |         | 131     |
| 10000100           | 133              |         | 133     |         | 132     |
| 10000101           | 134              |         | 134     |         | 133     |
| 10000110           | 135              |         | 135     |         | 134     |
| 10000111           | 136              |         | 136     |         | 135     |
| 10001000           | 137              |         | 137     |         | 136     |
| 10001001           | 138              |         | 138     |         | 13/     |
| 10001010           | 140              |         | 140     |         | 130     |
| 10001100           | 141              |         | 141     |         | 140     |

| Binary System Code | Default Protocol | PELCO-D | PELCO-P | SAMSUNG | KALATEL |
|--------------------|------------------|---------|---------|---------|---------|
| 10001101           | 142              |         | 142     |         | 141     |
| 10001110           | 143              |         | 143     |         | 142     |
| 10001111           | 144              |         | 144     |         | 143     |
| 10010000           | 145              |         | 145     |         | 144     |
| 10010001           | 146              |         | 146     |         | 145     |
| 10010010           | 147              |         | 147     |         | 146     |
| 10010011           | 148              |         | 148     |         | 147     |
| 10010100           | 149              |         | 149     |         | 148     |
| 10010101           | 150              |         | 150     |         | 149     |
| 10010110           | 151              |         | 151     |         | 150     |
| 10010111           | 152              |         | 152     |         | 151     |
| 10011000           | 153              |         | 153     |         | 152     |
| 10011001           | 154              |         | 154     |         | 153     |
| 10011010           | 155              |         | 155     |         | 154     |
| 10011011           | 156              |         | 156     |         | 155     |
| 10011100           | 157              |         | 157     |         | 156     |
| 10011101           | 158              |         | 158     |         | 157     |
| 10011110           | 159              |         | 159     |         | 158     |
| 10011111           | 160              |         | 160     |         | 159     |
| 10100000           | 161              |         | 161     |         | 160     |
| 10100001           | 162              |         | 162     |         | 161     |
| 10100010           | 163              |         | 163     |         | 162     |
| 10100011           | 164              |         | 164     |         | 163     |
| 10100100           | 165              |         | 165     |         | 164     |
| 10100101           | 166              |         | 166     |         | 165     |
| 10100110           | 167              |         | 167     |         | 166     |
| 10100111           | 168              |         | 168     |         | 167     |
| 10101000           | 169              |         | 169     |         | 168     |
| 10101001           | 170              |         | 170     |         | 169     |
| 10101010           | 171              |         | 171     |         | 170     |
| 10101011           | 172              |         | 172     |         | 171     |
| 10101100           | 173              |         | 173     |         | 172     |
| 10101101           | 174              |         | 174     |         | 173     |
| 10101110           | 175              |         | 175     |         | 174     |
| 10101111           | 176              |         | 176     |         | 175     |
| 10110000           | 177              |         | 177     |         | 176     |
| 10110001           | 178              |         | 178     |         | 177     |
| 10110010           | 179              |         | 179     |         | 178     |
| 10110011           | 180              |         | 180     |         | 179     |
| 10110100           | 181              |         | 181     |         | 180     |
| 10110101           | 182              |         | 182     |         | 181     |
| 10110110           | 183              |         | 183     |         | 182     |
| 10110111           | 184              |         | 184     |         | 183     |
| 10111000           | 185              |         | 185     |         | 184     |
| 10111001           | 186              |         | 186     |         | 185     |
| 10111010           | 187              |         | 187     |         | 186     |
| 10111011           | 188              |         | 188     |         | 187     |
| 10111100           | 189              |         | 189     |         | 188     |

| Binary System Code | Default Protocol | PELCO-D | PELCO-P | SAMSUNG | KALATEL |
|--------------------|------------------|---------|---------|---------|---------|
| 10111101           | 190              |         | 190     |         | 189     |
| 10111110           | 191              |         | 191     |         | 190     |
| 10111111           | 192              |         | 192     |         | 191     |
| 11000000           | 193              |         | 193     |         | 192     |
| 11000001           | 194              |         | 194     |         | 193     |
| 11000010           | 195              |         | 195     |         | 194     |
| 11000011           | 196              |         | 196     |         | 195     |
| 11000100           | 197              |         | 197     |         | 196     |
| 11000101           | 198              |         | 198     |         | 197     |
| 11000110           | 199              |         | 199     |         | 198     |
| 11000111           | 200              |         | 200     |         | 199     |
| 11001000           | 201              |         | 201     |         | 200     |
| 11001001           | 202              |         | 202     |         | 201     |
| 11001010           | 203              |         | 203     |         | 202     |
| 11001011           | 204              |         | 204     |         | 203     |
| 11001100           | 205              |         | 205     |         | 204     |
| 11001101           | 206              |         | 206     |         | 205     |
| 11001110           | 207              |         | 207     |         | 206     |
| 11001111           | 208              |         | 208     |         | 207     |
| 11010000           | 209              |         | 209     |         | 208     |
| 11010001           | 210              |         | 210     |         | 209     |
| 11010010           | 211              |         | 211     |         | 210     |
| 11010011           | 212              |         | 212     |         | 211     |
| 11010100           | 213              |         | 213     |         | 212     |
| 11010101           | 214              |         | 214     |         | 213     |
| 11010110           | 215              |         | 215     |         | 214     |
| 11010111           | 216              |         | 216     |         | 215     |
| 11011000           | 217              |         | 217     |         | 216     |
| 11011001           | 218              |         | 218     |         | 217     |
| 11011010           | 219              |         | 219     |         | 218     |
| 11011011           | 220              |         | 220     |         | 219     |
| 11011100           | 221              |         | 221     |         | 220     |
| 11011101           | 222              |         | 222     |         | 221     |
| 11011110           | 223              |         | 223     |         | 222     |
| 11100000           | 224              |         | 224     |         | 223     |
| 11100000           | 225              |         | 225     |         | 224     |
| 11100001           | 220              |         | 220     |         | 225     |
| 11100010           | 227              |         | 227     |         | 220     |
| 1110010            | 220              |         | 220     |         | 221     |
| 11100100           | 223              |         | 229     |         | 220     |
| 11100101           | 230              |         | 200     |         | 220     |
| 11100111           | 232              |         | 232     |         | 231     |
| 11101000           | 232              |         | 232     |         | 231     |
| 11101001           | 234              |         | 234     |         | 233     |
| 11101010           | 235              |         | 235     |         | 234     |
| 11101011           | 236              |         | 236     |         | 235     |
| 11101100           | 237              |         | 237     |         | 236     |

SPEED DOME CAMERA

Intelligent operating manual

| Binary System Code | Default Protocol | PELCO-D | PELCO-P | SAMSUNG | KALATEL |
|--------------------|------------------|---------|---------|---------|---------|
| 11101101           | 238              |         | 238     |         | 237     |
| 11101110           | 239              |         | 239     |         | 238     |
| 11101111           | 240              |         | 240     |         | 239     |
| 11110000           | 241              |         | 241     |         | 240     |
| 11110001           | 242              |         | 242     |         | 241     |
| 11110010           | 243              |         | 243     |         | 242     |
| 11110011           | 244              |         | 244     |         | 243     |
| 11110100           | 245              |         | 245     |         | 244     |
| 11110101           | 246              |         | 246     |         | 245     |
| 11110110           | 247              |         | 247     |         | 246     |
| 11110111           | 248              |         | 248     |         | 247     |
| 11111000           | 249              |         | 249     |         | 248     |
| 11111001           | 250              |         | 250     |         | 249     |
| 11111010           | 251              |         | 251     |         | 250     |
| 11111011           | 252              |         | 252     |         | 251     |
| 11111100           | 253              |         | 253     |         | 252     |
| 1111101            | 254              |         | 254     |         | 253     |
| 1111110            | 255              |         | 255     |         | 254     |
| 11111111           | 256              |         | 256     |         | 255     |

## X. Exception Handling

| Issue                     | Possible Reason                    | Solution                        |  |
|---------------------------|------------------------------------|---------------------------------|--|
| Power on, no movement,    | Power line connected wrong         | Correct it                      |  |
| no image, indicator light | Power damaged                      | Replace                         |  |
| does not light            | Blowout                            | Replace                         |  |
|                           | Power line be connected bad        | Check it                        |  |
| Power on, self check, has | The machine's address code or      | Reset                           |  |
| image, can't control,     | baud rate is wrong                 |                                 |  |
| indicator light does not  | Protocol wrong                     | Correct it                      |  |
| flicker                   | RS485 bus be connected wrong       | Check it                        |  |
| Camera can't reposition   | Mechanical failure                 | Repair it                       |  |
| itself. (camera can no    | Camera incline                     | Correct it                      |  |
| longer move)              | Power is not enough                | Replace                         |  |
| Image is not stable       | Video line connected bad           | Check it                        |  |
|                           | Power is not enough                | Replace                         |  |
| Image is dim              | Focus in manual state              | Operate the machine or adjust a |  |
|                           |                                    | preset position                 |  |
|                           | Dome is dirty                      | Clean it                        |  |
| Control is not stable     | Power supply is not enough         | Change a certified power supply |  |
|                           | The matching resistance of the     | Makes the matching resistance   |  |
|                           | furthest speed dome is not working | work                            |  |
|                           | Camera can not control resulting   | Reboot the machine              |  |
|                           | from incorrect operation           |                                 |  |